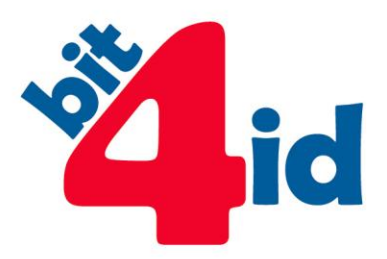

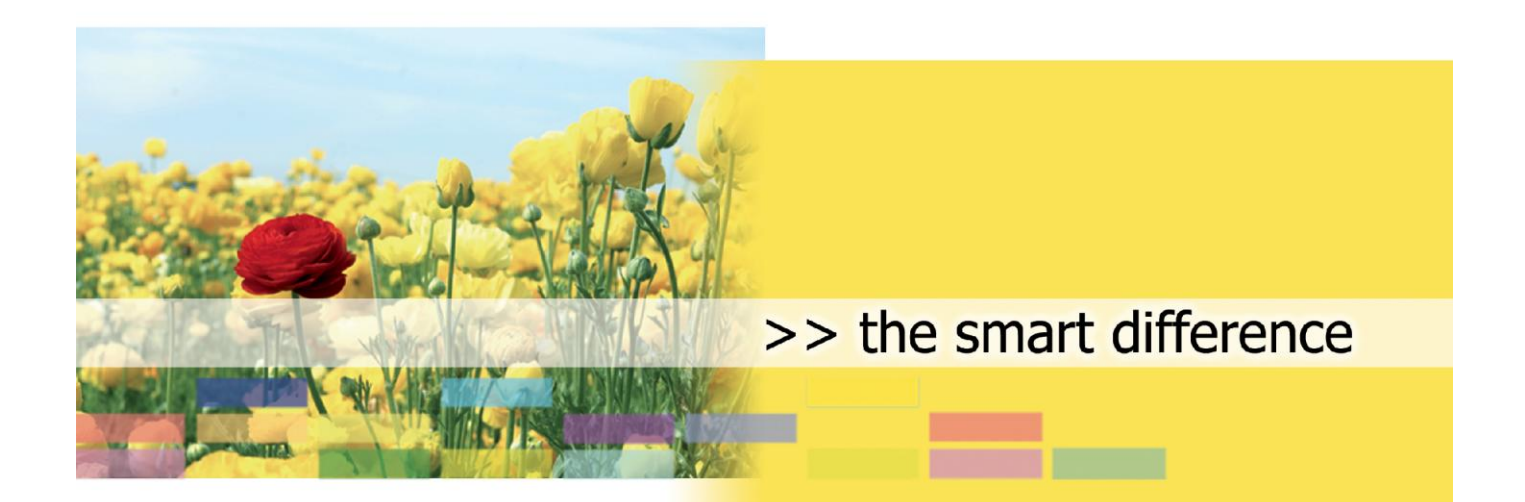

# PRIMA EMISSIONE DEI CERTIFICATI CNS

## E DI FIRMA DIGITALE

**GUIDA UTENTE** 

Bit4id, S.r.L. Tel. +39 081 7625600 info@bit4id.com

#### Bit4id Italia

Via Diocleziano, 107 80125 Napoli – Italia Tel +39 081 7625600 Fax +39 081 19731930 Roma Via Tirone, 11 00146 Roma - Italia Tel +39 06 45213431 Fax +39 06 99335481

Milano Tel +39 02 40042990 Fax +39 02 45500675

www.bit4id.com

Bit4id Iberica s.l. Barcellona C/Marie Curie, 8-14 Forum Nord de Tecnología 08042 Barcellona – Spagna Tel. +34 90 2602030

Bit4id Ltd Londra 2 London Wall Buildings London EC2M 5UU – UK Tel. +44 1422 570673 Fax +44 20 78553780

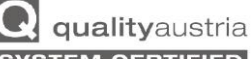

SYSTEM CERTIFIED n° 07974/0 n° 01608/0 ISO 9001:2008

ISO 14001:2004

ISO 27001:2005

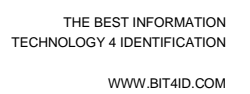

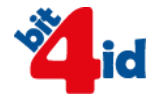

# INDICE

| Ind | ndice2                             |  |
|-----|------------------------------------|--|
|     |                                    |  |
|     |                                    |  |
| 1   | Informazioni sul documento 3       |  |
| 1   |                                    |  |
|     |                                    |  |
| ^   | Dre e eluma eli Drine a Enciente e |  |
| 2   | rioceaura ai rrima Emissione       |  |

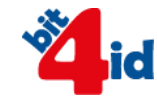

# Informazioni sul documento

Con Il presente documento l'utente verrà guidato nella procedura di prima emissione dei certificati presenti sui prodotti key4 CNS e firmafacile CNS

# Prima Emissione dei certificati

Il dispositivo appena acquisto non contiene al suo interno i certificati di firma qualificata e di autenticazione CNS, prima di ogni utilizzo è necessario procedere con la prima emissione. Tale operazione dovrà essere effettuata solo la prima volta e non sarà più necessaria.

# Emissione

Per eseguire la prima emissione basterà cliccare su **PrimaEmissione.exe** per sistemi Windows e **PrimaEmissione** su sistemi Mac

Per entrambi i dispositivi (firmafcile CNS e keyfour CNS) il layout del wizard sarà il medesimo delle figure delle pagine seguenti.

Si avvierà un wizard di cui si dovranno seguire i seguenti passi:

## Fase 1

Con la firmafacile CNS inserita nel lettore o con il token keyfour CNS in una porta USB, l'utente dovrà cliccare il tasto **Procedi** 

Prima emissione dei certificati CNS e di firma digitale - Guida utente

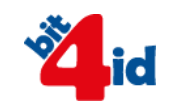

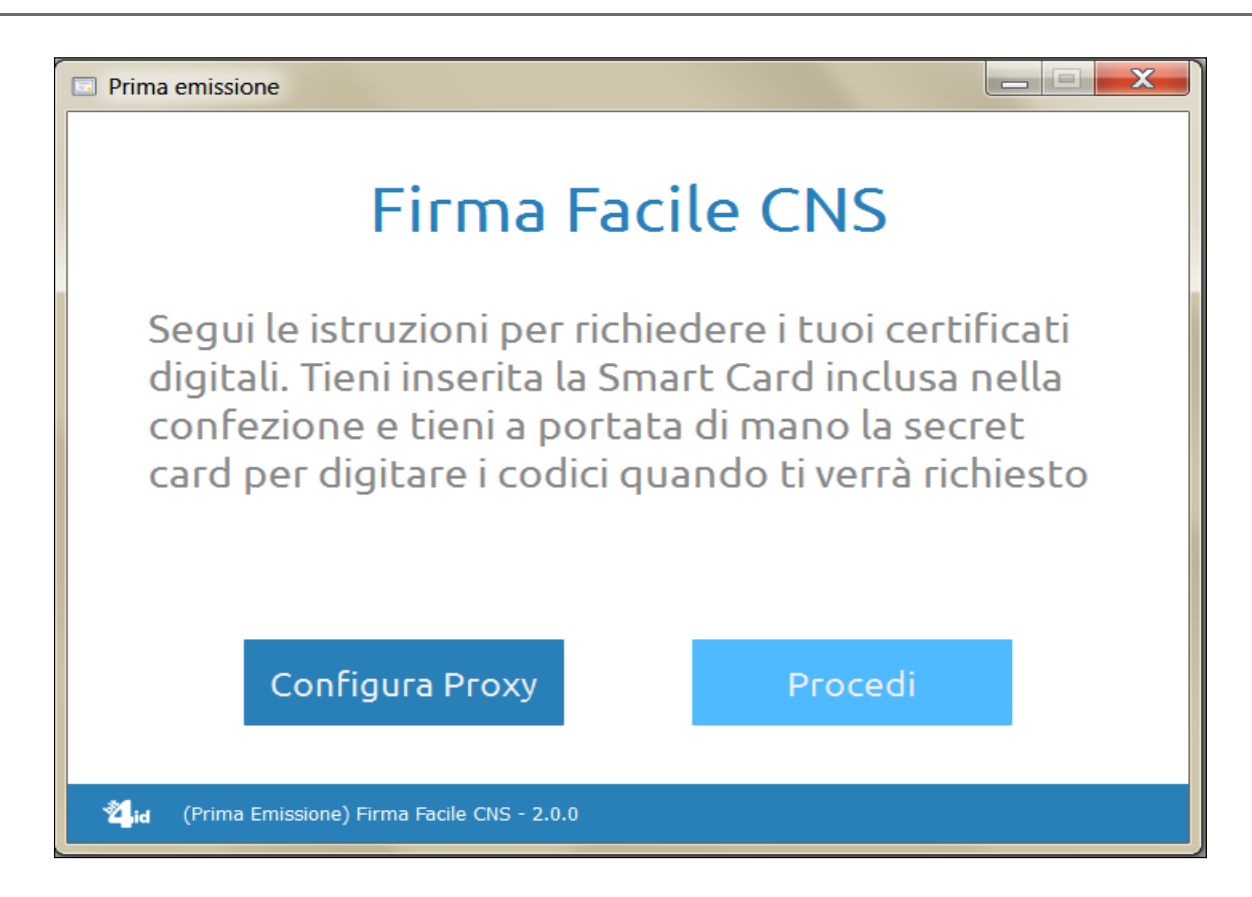

Nell'eventualità in cui la macchina su cui si effettua la procedura di Prima Emissione si collega ad Internet tramite Proxy, attraverso l'apposito pulsante sarà possibile configurarne le impostazioni

Nella schermata successiva l'utente dovrà inserire le credenziali del dispositivo CNS riportate sul retro della secret card e cliccare su Invia:

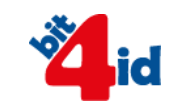

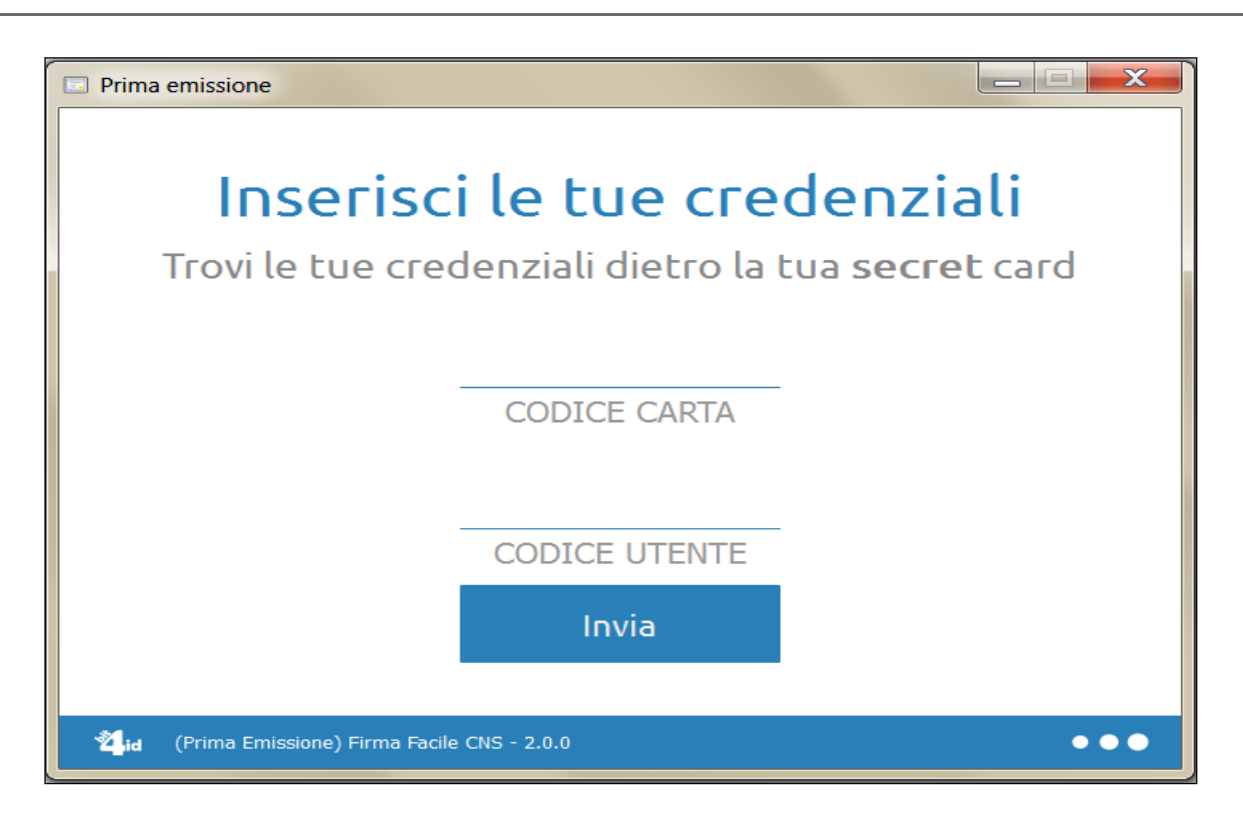

La schermata seguente mostrerà i dati indicati dall'utente al momento dell'acquisto del kit CNS. Si raccomanda l'utente a prestare molta attenzione ai dati riportati e di cliccare sul tasto **Conferma Dati** solo ed esclusivamente se questi siano completamente corretti.

Nel caso in cui i dati siano errati, interrompere la procedura e rivolgersi all'assistenza.

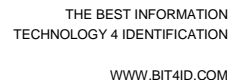

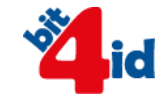

| Prima emissione                                |                 |  |  |
|------------------------------------------------|-----------------|--|--|
| Controlla i tuoi dati                          |                 |  |  |
| Cognome : R                                    |                 |  |  |
| Nome : M                                       |                 |  |  |
| email :@bit4id.com                             |                 |  |  |
| Codice Fiscale :                               |                 |  |  |
| Data di Nascita :                              |                 |  |  |
| Dati non corretti                              | Confermo i dati |  |  |
| 🖄id (Prima Emissione) Firma Facile CNS - 2.0.0 |                 |  |  |

Cliccato il tasto Conferma Dati, attendere la generazione delle chiavi.

In questa fase NON rimuovere il dispositivo o spegnere il PC:

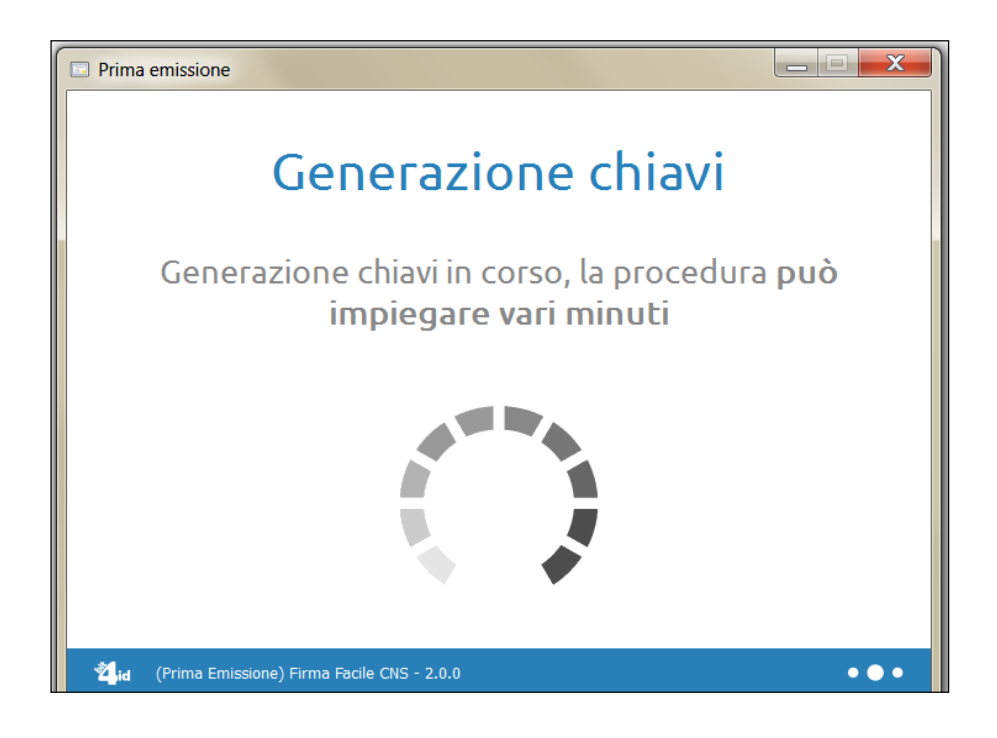

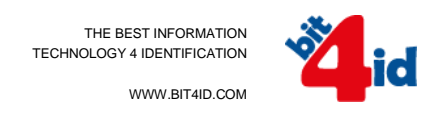

Digitare il codice PIN indicato sulla secret card, e scegliere un nuovo PIN, quindi cliccare sul tasto Cambia PIN:

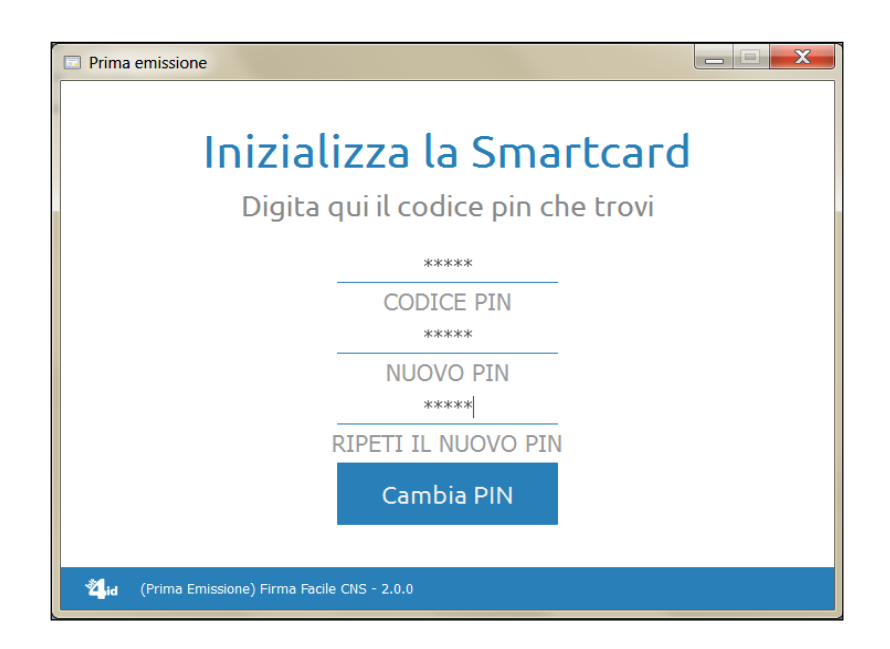

### Fase 6

Attendere il caricamento dei nuovi dati fino alla comparsa del schermata di cui sotto:

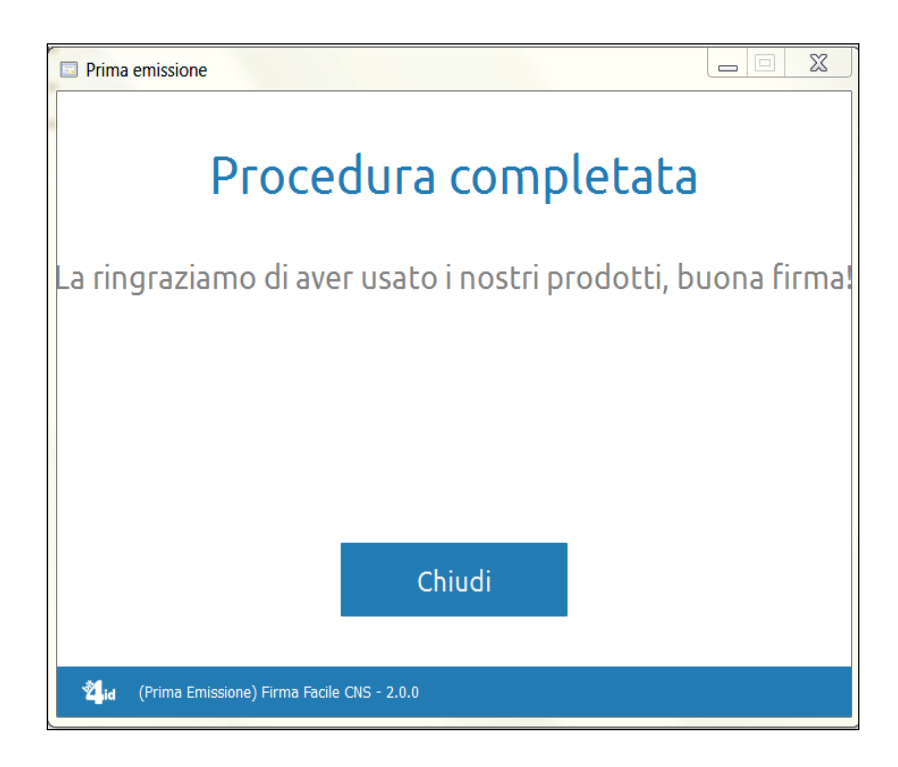

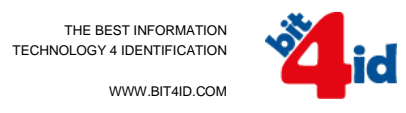

Da questo istante i certificati sono stati caricati sul dispositivo firmafacile CNS o keyfour CNS, per cui sarà possibile procedere eventualmente con l'installazione del software di firma **firma4ng** e/o utilizzare il certificato CNS.